#### 商品券サイトアイコン化登録方法(Androidの場合)

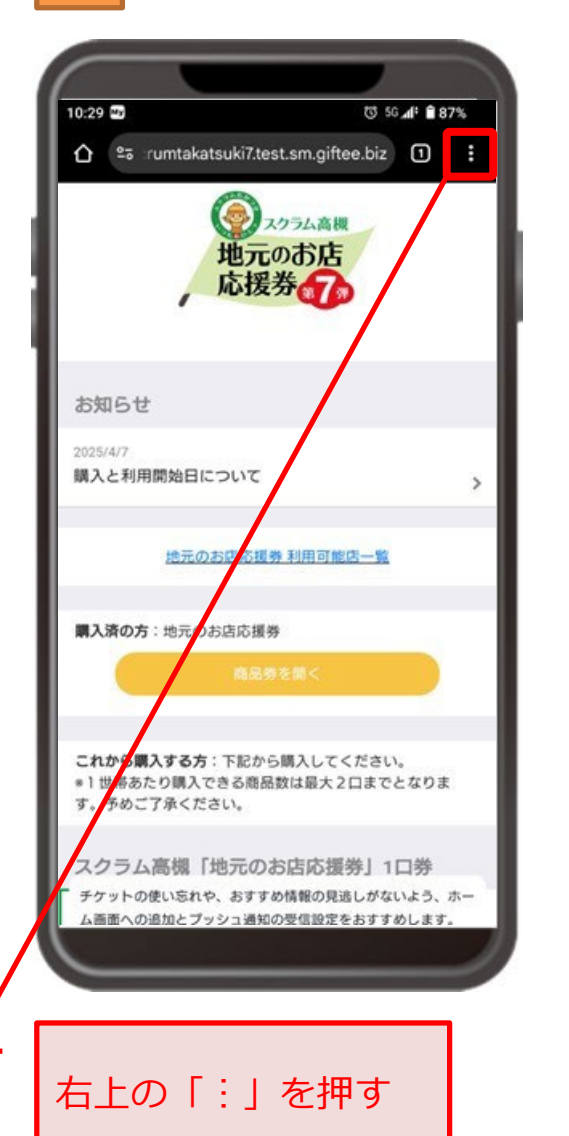

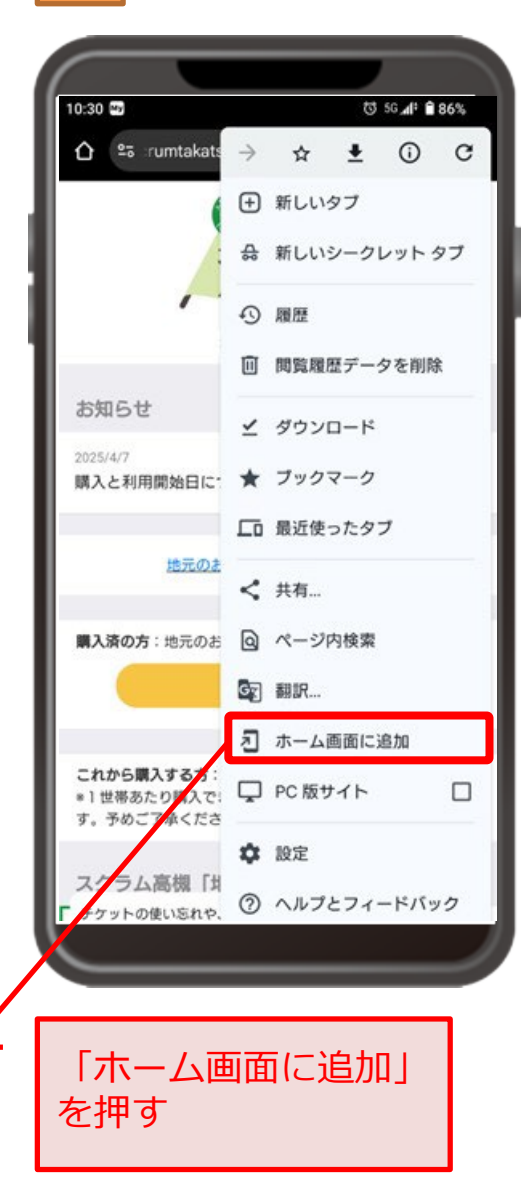

# 

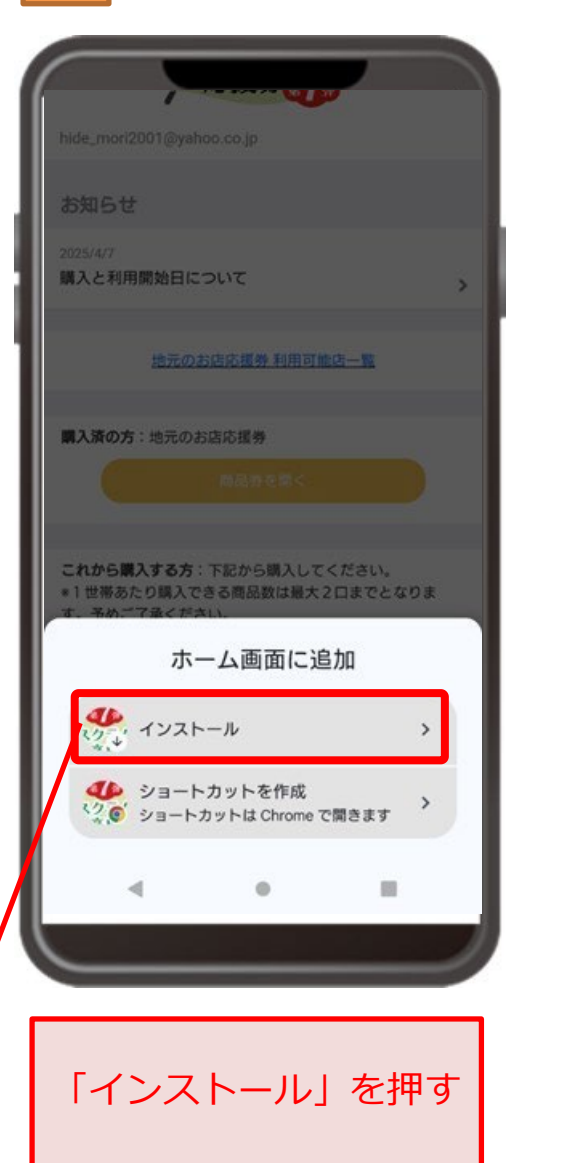

# 

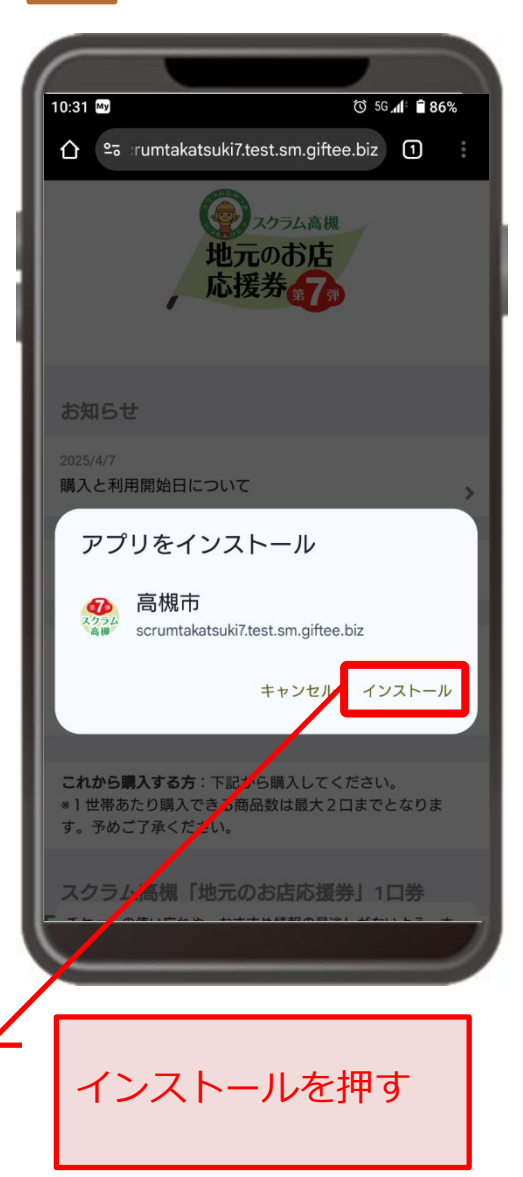

## 商品券サイトアイコン化登録方法(Androidの場合)

6

5

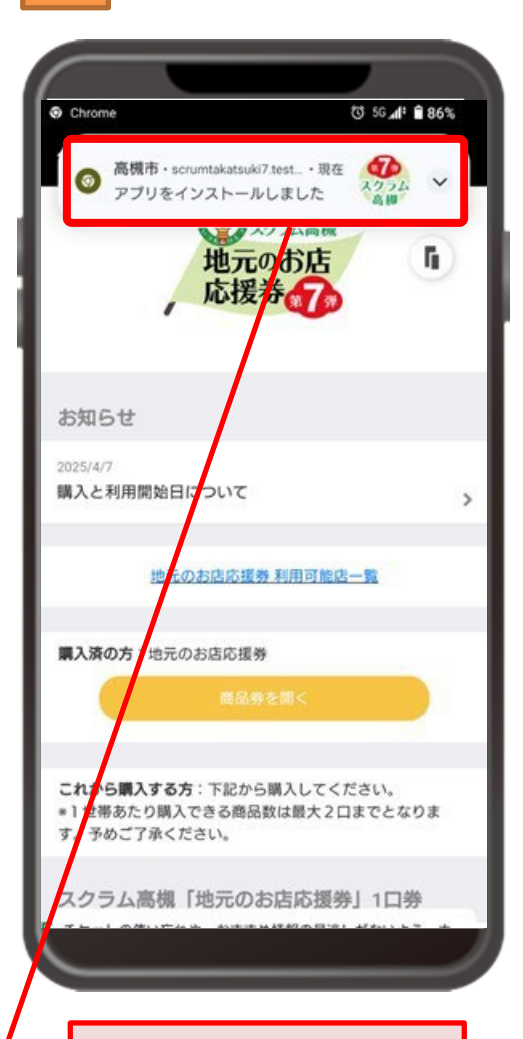

インストール完了 メッセージの確認

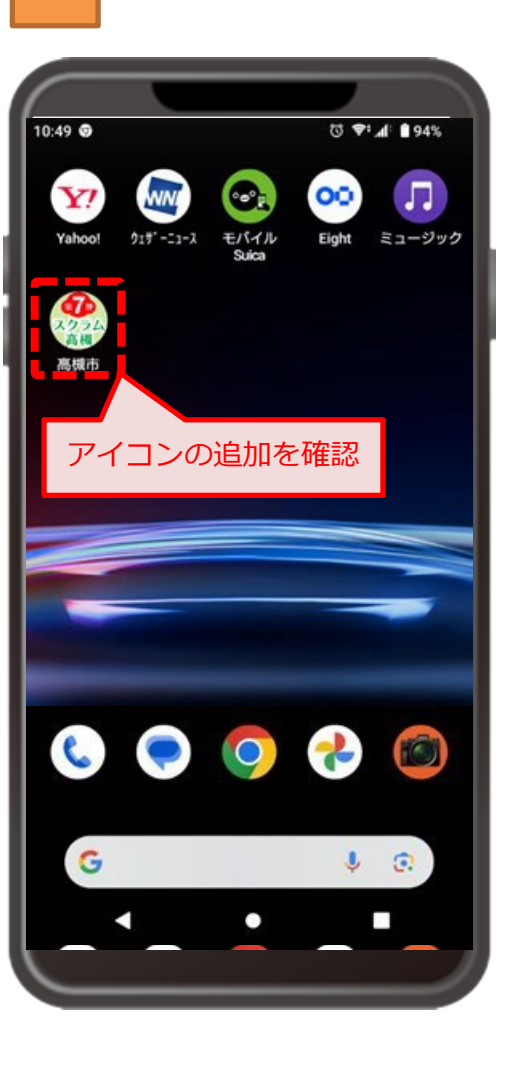

### 商品券サイトアイコン化登録方法(iPhoneの場合)

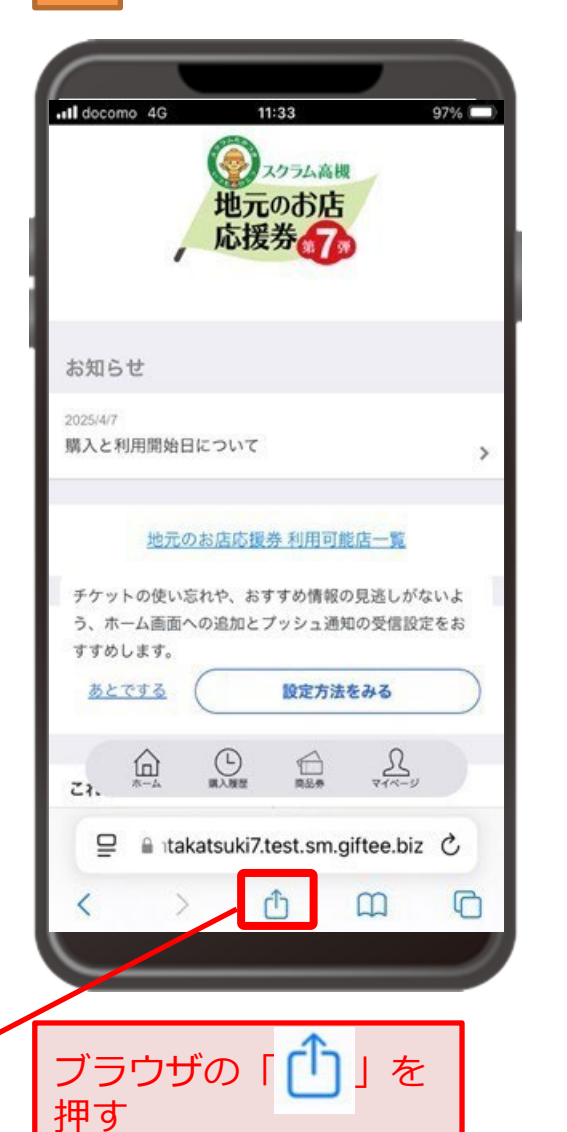

| .11 docomo              | 5G <b>18:00</b>                                          | 83% 🗖   |
|-------------------------|----------------------------------------------------------|---------|
| 979<br>スクラム<br>高槻       | ( <b>development) スクラム高槻</b><br>sm.giftee.biz<br>オプション > | ×       |
| -JE-                    |                                                          | y       |
| リーデ                     | ィングリストに追加                                                | 00      |
| ブック                     | マークを追加                                                   | ш       |
| お気に                     | 入りに追加                                                    | ☆       |
| クイック                    | クメモに追加                                                   | m       |
| ページ                     | を検索                                                      | Ę       |
| ホーム፤                    | 画面に追加                                                    | ÷       |
| マーク:                    | アップ                                                      | $\odot$ |
| プリン                     | ٢                                                        | ē       |
| アクショ                    | ョンを編集                                                    |         |
|                         |                                                          |         |
|                         |                                                          |         |
| スクロールし「ホーム<br>画面に追加」を押す |                                                          |         |

# 

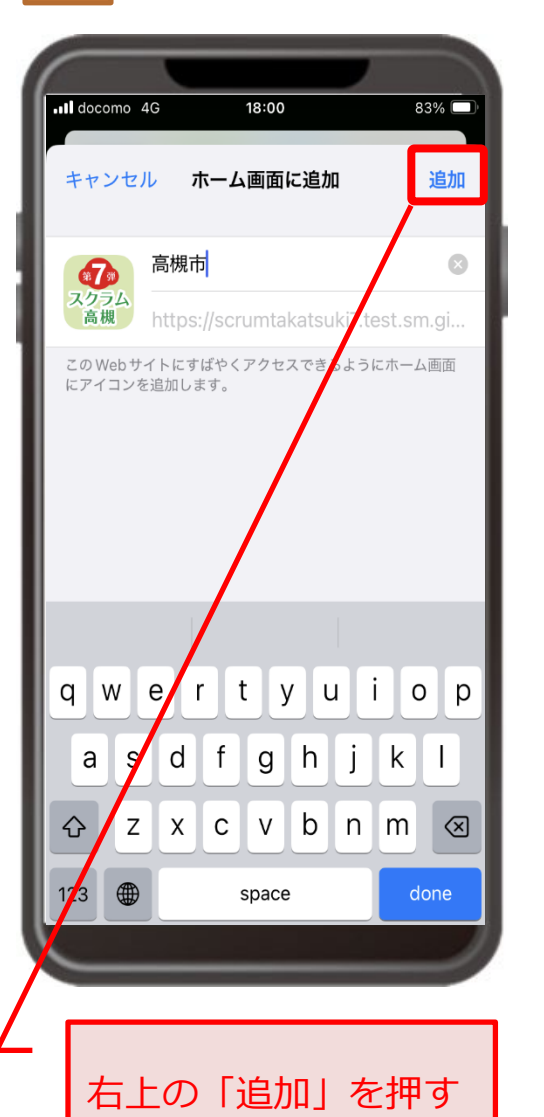

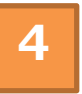

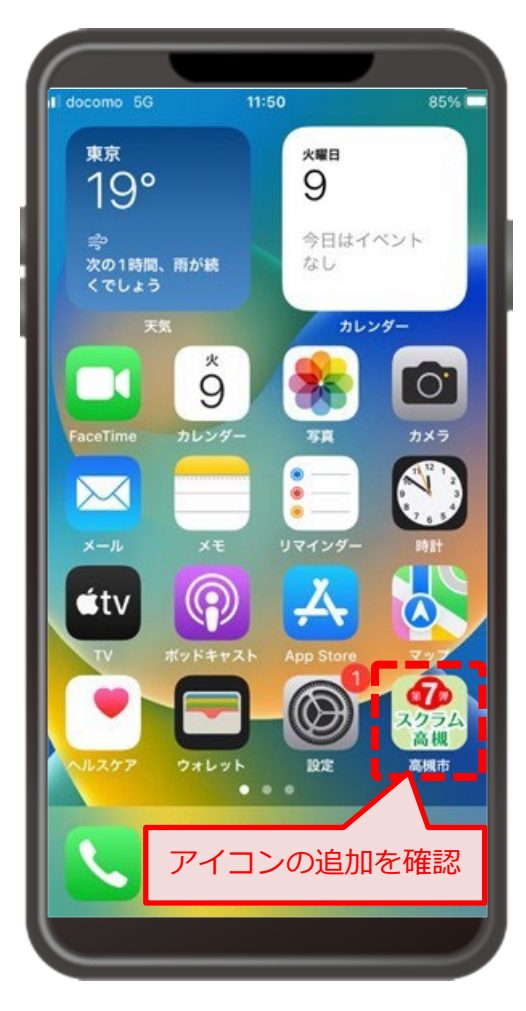